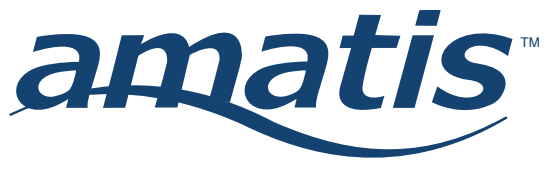

Product specifications

Connect with: **AMBR** Amatis Border Router

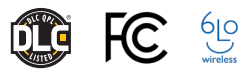

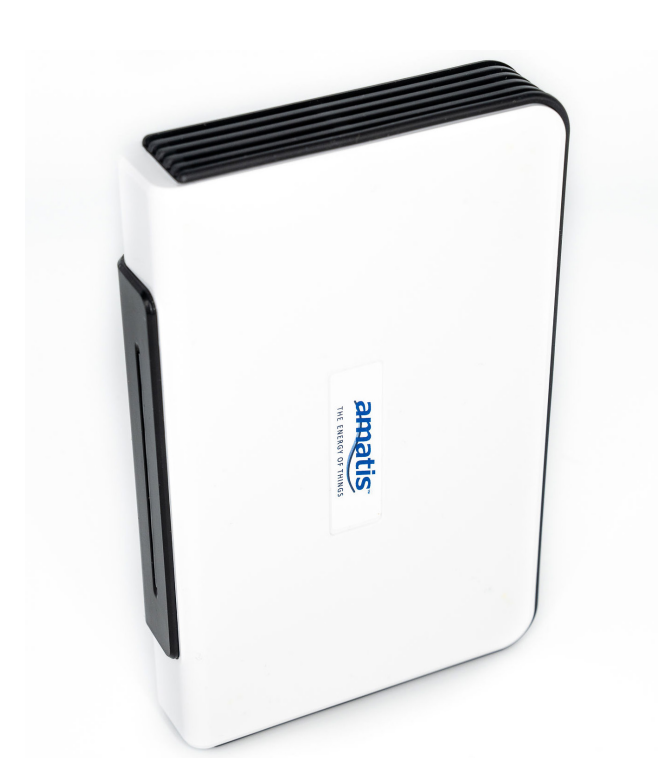

## **PRODUCT OVERVIEW**

The Amatis Controls Border Router (AMBR) is our wireless lighting control system communication gateway. AMBR communicates wirelessly with drivers, sensors and controllers to form a robust mesh network.

Every Amatis device connects to AMBR via our 6LoWireless protocol. AMBR uses this wireless communication to configure each device automatically to create a secure 6LoWireless mesh network.

AMBR connects to the web using a secure, encrypted VPN connection. It also uploads real-time data from each device to our web-based user interface—the Amatis Energy Dashboard—via Ethernet or cellular network connections.

### FEATURES

| GATEWAY<br>CAPABILITIES              | Manages the creation and configuration of Amatis 6LoWireless mesh networks                               |  |  |
|--------------------------------------|----------------------------------------------------------------------------------------------------|--|--|
|                                      | Digitally communicates with all connected Amatis devices                                                 |  |  |
|                                      | Assigns programming tasks to sensors, drivers, controllers and switches during commissioning             |  |  |
|                                      | Hosts up to 100 wireless devices                                                                         |  |  |
|                                      | Can be removed from the network once programming tasks are assigned, as devices are faul-tolerant        |  |  |
|                                      | Integrates with Building Automation Systems via standard BACnet/IP protocol                              |  |  |
|                                      | Includes AES 128-bit encryption and secure VPN connection to the Internet                                |  |  |
| EASY, PLUG-AND-<br>PLAY INSTALLATION | Quickly mounts to any wall using included CAT5 ethernet cable and DC power adapter                       |  |  |
|                                      | LEDs indicate power and network connection status                                                        |  |  |
| SIMPLE, WIRELESS<br>COMMISSIONING    | Remotely configurable / upgradeable                                                                      |  |  |
|                                      | Amatis app easily commissions the AMBR and all devices on the mesh network                               |  |  |
|                                      | Unique IPv6 address                                                                                      |  |  |
|                                      | With Internet connection, uploads real-time data from all devices the Energy Dashboard                   |  |  |
| CODE COMPLIANCE                      | Complies with ASHRAE 90.1-2016 and CA Title 24 requirements                                              |  |  |
| WARRANTY                             | 10-year limited warranty with uninterrupted connection of the Amatis Border Router device from a network |  |  |

# **TECHNICAL SPECIFICATIONS**

| COMMUNICATION | Wireless transmit<br>range* | Up to 200 feet to nearest mesh connected device                                                                                    |  |  |
|---------------|-----------------------------|----------------------------------------------------------------------------------------------------|--|--|
|               | Communication protocol      | Embedded 6LoWireless                                                                                                    |  |  |
|               | Encryption                  | AES 128-bit                                                                                                    |  |  |
|               | Mechanism                   | Dual internal antennas provide robust signal strength and dependable communication                                                 |  |  |
| MECHANICAL    | Dimensions                  | 6 ¾" (171mm) w<br>4½' (144mm) h<br>¼" (32mm) d                                                                                     |  |  |
|               | Color                       | White with black faceplate                                                                                                    |  |  |
|               | Finish                      | High gloss                                                                                                    |  |  |
|               | Enclosure                   | Type 2, Plenum Rated                                                                                                    |  |  |
|               | External outputs            | Single Ethernet port for LAN connectivity and management                                                                           |  |  |
| ENVIRONMENTAL | Installation<br>environment | Commercial, Indoor/Covered                                                                                                    |  |  |
|               | Temperature range           | 32-131°F (0-55°C); 5-95% RH, non-condensing                                                                                        |  |  |
| GENERAL       | Standards / Ratings         | FCC, UL-certified wall supply<br>Device contributes to Amatis system compliance with ASHRAE 90.1-2016 and CA Title 24 requirements |  |  |

\*Based on clear line of sight. Interior obstructions may limit range.

### Dimensioned isometric

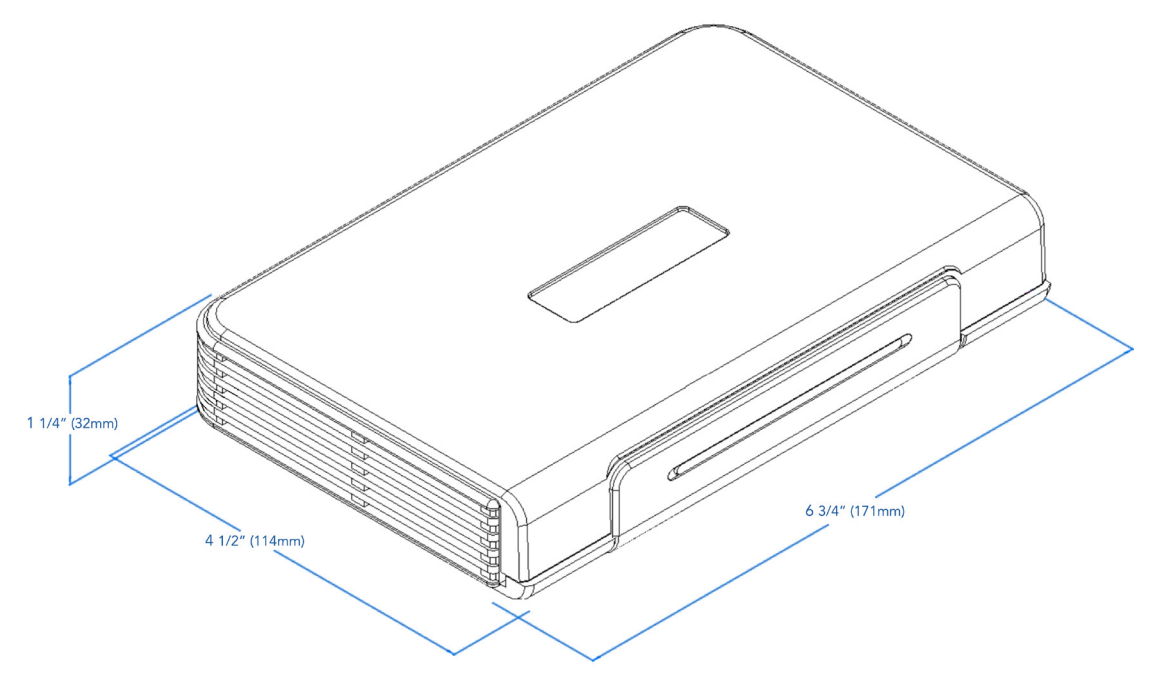

# NETWORK FIREWALL REQUIREMENTS

TCP 1195 outbound to vpn.amatiscontrols.com UDP 1195 outbound to vpn.amatiscontrols.com TCP 3306 outbound to sql.amatiscontrols.com TCP 80 outbound to checkip.dyndns.org TCP 80 outbound to vpn.amatiscontrols.com TCP 80 outbound to api.amatiscontrols.com TCP 80 outbound to dash.amatiscontrols.com

## **EXTERNAL INPUTS**

Button "A":

Press and hold this button for 2 seconds to hard reset the AMBR. This functionality is the same as unplugging and plugging in the AMBR. Note: Do not press this button repeatedly upon AMBR startup.

### Button "B":

Allows user to select between DHCP (selected by default) and Static IP address, or reset their AMBR. To adjust the following settings, first press the "B" button for 3 seconds. The white LED will begin to blink, indicating the AMBR is ready to receive the next inputs.

#### Press the "B" button...

time to configure AMBR to DHCP. Blue LED will illuminate
times to configure the AMBR to Static IP. Orange LED will illuminate
times to exit configuration mode. Green LED will illuminate.
Press and hold "B" button for 3 seconds to commit to selection.

The USB connection is disabled to the end user. More information can be found in the AMBR manual at amatiscontrols.com.

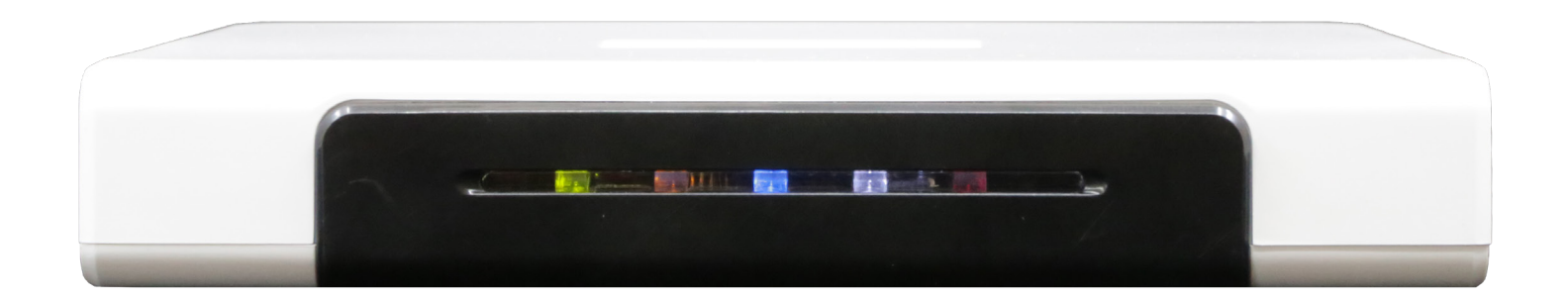

# LIGHT REFERENCE INDICATOR TABLE

| LED    | Flashing                                       | Solid                            | Off                                |
|--------|------------------------------------------------|----------------------------------|------------------------------------|
| Green  | Processor boot-up<br>SUCCESS                   | Processor boot-up<br>SUCCESS     | Processor<br>ERROR                 |
| Orange |                                                | Off Line data logging<br>SUCCESS | Off Line logging<br>ERROR          |
| Blue   | Data logging and configuration enabled SUCCESS | Data logging enabled<br>SUCCESS  | Internet connection Error<br>ERROR |
| White  |                                                |                                  | Normal Operation                   |
| Red    |                                                | Power connection<br>SUCCESS      | Power connection<br>ERROR          |

Note: Actual performance may vary as a result of end-user environment and application. Specifications subject to change without notice.

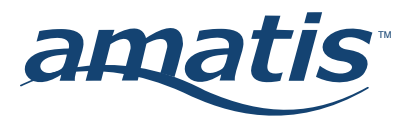